# **Connect to Payment Gateway via Spreedly**

Jlive has implemented a new way of collecting payments! Organizations are now able to connect to the Payment Gateway of their choice using their existing accounts with these Payment Gateways.

Organizations can now:

- Use existing accounting workflows with your own Gateway
- Utilize existing transaction rates
- No additional fees from Jlive at this time

Currently Jlive supports Stripe and Moneris. Support for Authorize.net and Paypal coming soon! <u>Learn more</u>

**Note:** Under the previous payment system, Jlive used a service called <u>Stripe</u> <u>Connect</u> which routed payments through Jlive's Stripe Account and limited visibility into reports for organizations. Under the new system, according to Stripe, organizations can no longer use their Stripe Connect account. Instead, they must create a fresh Stripe account by visiting Stripe.com and signing up for a new account.

### How to Connect Payment Gateway via Spreedly

On The Organization / Billing page, there is a section called <u>Spreedly</u>.

**Spreedly** is a **Secure Payment Orchestration** platform that allows you to connect to your own **Payment Gateway** in order to sell on Jlive. <u>Learn More</u>

#### 1. Press the Select Gateway button.

| jlive          |                                                                                                    |
|----------------|----------------------------------------------------------------------------------------------------|
|                | Billing                                                                                                    |
| Events         | Your existing Paid events will be hidden until you connect to a Payment Gateway.                                        |
| Archived       |                                                                                                    |
| 🕜 Dashboard    | Unlock the ability to Sell Tickets and Accept Donations.                                                                |
| org Profile    | Connect to the Payment Gateway of your choice via our secure<br>PCI compliant Payment Orchestration provider, Spreedly. |
| Sub-orgs       | Customer Creat cara data is securely valited with Spreedly valit.                                                       |
| Settings       |                                                                                                    |
| Questions Bank |                                                                                                    |
| E Reports      | spreedly                                                                                                    |
| Admins         | Connect to your own payment gateway                                                                                     |
| Jobs           | Use your own negotiated rates     Set credit card statement descriptor                                                  |
| 5 Billing      | Use existing reporting and reconciliation                                                                               |
| i Help Center  | Stripe Moneris SELECT GATEWAY                                                                                           |

### 2. Press Enter Billing Address

| Select Payment Gate                                                                                                    | eway                                                                                                    |
|----------------------------------------------------------------------------------------------------|----------------------------------------------------------------------------------------------------|
| Unlock the ability to Sell Tickets<br>Connect to the Payment Gatew<br>PCI compliant Payment Orches<br>Customer Credit card data is se | s and Accept Donations.<br>ay of your choice via our secure<br>tration provider, Spreedly.<br>scurely vaulted with Spreedly Vault.<br>LEARN MORE |
|                                                                                                    |                                                                                                    |
| Billing Address<br>Billing Address is required to connec                                                                              | t to Payment Gateway.                                                                                                    |
| Organization Name The Berman Theater                                                                                                  |                                                                                                    |
| Address line 1                                                                                                    | Address line 2                                                                                                    |
| 6600 W Maple Road                                                                                                    | Address line 2                                                                                                    |
| City                                                                                                    | State                                                                                                    |
| West Bloomfield                                                                                                    | Michigan -                                                                                                    |
| Country                                                                                                    | Zip code                                                                                                    |
| United States of Ameri 🔹                                                                                                    | 48322                                                                                                    |

### **3. Choose Stripe in the Payment Gateway**

| connect to   | your own payment gateway via Spreedly |
|--------------|---------------------------------------|
| ayment Gatev | vay                                   |
| Choose P     | ayment Gateway                        |
| Moneris      | <u>O</u>                              |
| stripe       |                                       |
|              | Depth account Depth contaction (2)    |

## **Connect to Stripe**

Note: You can NOT use your existing **Stripe Connect** account with Spreedly. It must be a regular account from **Stripe.com**. Some organizations have indicated they were able to use their Stripe Connect account by logging into Stripe and searching for the word "API" in order to obtain the Secret Key listed below...

#### **1.Choose Stripe in the Payment Gateway**

2. Enter the Secret Key and Save Payment Gateway

| ayment Gatew   | зу                       |      |
|----------------|--------------------------|------|
| stripe         |                          | •    |
| ecret Key or R | estricted Access Key     |      |
| 94jasd92       | ijkasldj340s8t5sdkf93jdc | a;lf |
| ,              |                          |      |

**Starting June 2024**, Stripe will require the use of **Restricted API Keys (RAK)** on all gateway connections with Spreedly.

1. Login to your Stripe dashboard and visit the API keys area

(dashboard.stripe.com/apikeys)

2. Select the "+ Create restricted key" button. If you already have a RAK provisioned for your Spreedly connection, you can edit that key instead and proceed to the next step.

|                                                  | bnooks Events Logs Apps                                                |              |                      |                  |
|--------------------------------------------------|------------------------------------------------------------------------|--------------|----------------------|------------------|
| API keys                                         |                                                                        |              | Learn more about API | authentication   |
| Standard keys<br>Create a key that unlocks fu    | III API access, enabling extensive interaction with your account. Leav | m more       | + c                  | reate secret ke  |
| NAME                                             | TOKEN                                                                  | LAST USED    | CREATED              |                  |
| Publishable key                                  |                                                                        | Oct 31, 2023 | May 8, 2015          |                  |
| Secret key                                       | Reveal live key                                                        | Mar 16, 2022 | May 8, 2015          |                  |
| Restricted keys<br>Create a key with specific ar | ccess limits and permissions for greater security. Learn more          |              | + Crea               | te restricted ke |
| Learn more a                                     | about API authentication $ ightarrow$                                  |              |                      |                  |
|                                                  | + Create secret key                                                    |              |                      |                  |
|                                                  |                                                                        |              |                      |                  |
| D                                                |                                                                        |              |                      |                  |
| D<br>2015                                        |                                                                        |              |                      |                  |
| D<br>2015<br>2015                                |                                                                        |              |                      |                  |

3. Spreedly requires the following permissions on all RAK to facilitate transactions. They are found in the "All core resources section", and one in the "All webhook resources" section. Ensure these permissions are set to **Write** to avoid disruption to transactions on your Stripe gateways.

- PERMISSIONS: Charges, Customers, PaymentIntents, PaymentMethods, SetupIntents, Tokens, Webhook Endpoints
- CONNECT PERMISSIONS: Charges, Customers, PaymentIntents, PaymentMethods, SetupIntents, Tokens

| Dverview API keys Webhooks Events Logs Apps |                 |                       |
|---------------------------------------------|-----------------|-----------------------|
| Create restricted API key                   |                 |                       |
| Key name                                    |                 |                       |
| RESOURCE TYPE                               | PERMISSIONS (1) | CONNECT PERMISSIONS ① |
| All core resources View documentation       | None Read Write | None Read Write       |
| Apple Pay Domains                           | None Read Write | None Read Write       |
| Balance                                     | None Read       | None Read             |
| Balance transaction sources (2)             | None Read       | None Read             |
| Balance Transfers                           | None Read Write | None Read Write       |
| Test clocks                                 | None Read Write |                       |
| Charges                                     | None Read Write | None Read Write       |
| Confirmation token                          | None Read       | None Read             |
| Confirmation token (client)                 | None Read Write | None Read Write       |
| Customers                                   | None Read Write | None Read Write       |
| Customer session                            | None Read Write | None Read Write       |
| Disputes                                    | None Read Write | None Read Write       |

4. Save your new RAK using the "Create key" button below permissions, or save these updated permissions on your existing RAK using the "Apply changes" button.

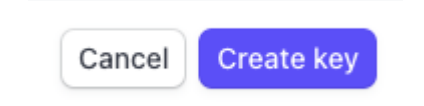

Developers

5. Reveal the key in your list and copy your RAK to clipboard.

| Your new API key                                                                                                    |    |
|----------------------------------------------------------------------------------------------------|----|
| Keep your key safe                                                                                                    |    |
| Save and store this new key to a secure place, such as a password manager or secret store. You won't be able to see again. | it |
| Learn more about keeping your keys safe 🗷                                                                                  |    |
| rk_live_51I75XPIo4kCYxZ08xycjvK4aH1wP3cKVxDdxaf7<br>djvzq8                                                                 |    |
|                                                                                                    |    |
| Add a note                                                                                                    |    |
| Describe this key and the location where it's stored.                                                                      |    |
|                                                                                                    | 10 |
|                                                                                                    |    |
| Dor                                                                                                    | ne |
|                                                                                                    |    |

## **Connect to Moneris**

Moneris is a Payment Gateway that is often preferred in Canada due to its faster payouts and competitive rates.

#### **1.Choose Moneris in the Payment Gateway**

### 2. Enter the Store ID and API Token and press Save Payment Gateway

| Moneris              | -                    |
|----------------------|----------------------|
| ore Id               | ApiToken             |
| GndjjdssGFGGDTTFcjuw | yDGHkfhsoqknsbyduwvh |

1) To find your Store ID and API Token, log into the Moneris Go portal, and access the store containing the API token that you want to view or copy (see <u>Logging into Moneris Go portal</u>).

2) On the sidebar menu (shown below), click on **Settings** > **Developer tools**.

| Store           |
|-----------------|
| Terminal        |
| Developer tools |
|                 |

3. When the "Developer tools" page displays, you should see the "API Token" module (shown below), which lists your store's API token and store ID.

| Monerti                | Go Portal                       | < Firstmann Latitude ><br>< Diver sums > G                                   |                    |
|------------------------|---------------------------------|------------------------------------------------------------------------------|--------------------|
| 98<br>Dashboard        | Developer tools                 |                                                                              |                    |
| Reports                |                                 | API Token Moneris Checkout Configuration Hosted Tokenization                 |                    |
| 89<br>Payment requests |                                 | API Token                                                                    |                    |
| ,AR<br>Users           |                                 | Store D mog000122                                                            |                    |
| ©<br>Settings >        |                                 | API Salan accorronotata Mooro B. Conr                                        |                    |
| Eg<br>Papront          |                                 |                                                                              |                    |
|                        |                                 |                                                                              | "API TOKEN" MODULE |
|                        |                                 |                                                                              |                    |
|                        |                                 |                                                                              |                    |
|                        |                                 |                                                                              |                    |
|                        | Copyright Moneris Go Portal yyy | Moneris.com Terms Of Use Privacy Notice Contact Us Supplies Developer Portal |                    |

Learn more: Moneris API Token

### **Connect to Authorize.net**

Authorize.net is a Payment Gateway that is owned by Visa.

- 1. Choose the Authorize.net Gateway.
- 2. Enter the Secret Key and Save Payment Gateway

| authorize.net        | -                    |
|----------------------|----------------------|
| PI ID                | Transaction Key      |
| GndjjdssGFGGDTTFcjuw | yDGHkfhsoqknsbyduwvh |

How to find your Authorize.net API ID and Transaction Key -

### Steps to Generate Your API ID and Transaction/Signature Key

- Sign into the <u>Merchant Interface</u>.
- Select **Account** from the main toolbar.
- Under Security Settings, select API Credentials & Keys.
- Based on the need and integration, select New Transaction Key or New Signature Key.
- To disable the old Transaction or Signature Key, check the box labeled Disable Old Transaction/Signature Key Immediately.
- If the Disable Old Transaction/Signature Key check box is not selected, the old Transaction or Signature Key will automatically expire in 24 hours. This will also impact any use of the Signature Key for transaction response validation for the SHA2 field. If the old Transaction/Signature Key is not expired, the previous key will continue to be used for the hash/response validation.
- Select **Submit** to continue.
- Request and enter PIN for verification.
- Your new Transaction/Signature Key is displayed.

#### **Steps to Generate Your Public Client Key**

- Sign into the <u>Merchant Interface</u>.
- Select **Account** from the main toolbar.

- Under Security Settings, select Manage Public Client Key.
- To disable the old Public Key, check the box labeled Disable Old Public Key(s).
- If the Disable Old Public Key(s) check box is not selected, the old Disable Old Public Key(s) will automatically expire in 24 hours. If the old Disable Old Public Key(s) is not expired, the previous key will continue to be used for the hash/response validation.
- Select **Submit** to continue.
- Request and enter PIN for verification.
- Your new Public Client Key is displayed.